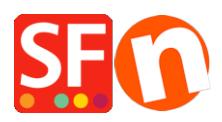

<u>Knowledgebase</u> > <u>Discount Functions</u> > <u>How do I use Discounts with Set Time Limit and Repeat options?</u>

## How do I use Discounts with Set Time Limit and Repeat options?

Elenor A. - 2021-12-08 - Discount Functions

1. From the menu choose **Central** dropdown => **Shop wide Discounts** 

2. After you have setup your discounts, tick the box "**Use time limit**" as shown in the screenshot below.

| Product Wizard - Product 62                                                                                                    |                                                                                                    | ×   |
|----------------------------------------------------------------------------------------------------|----------------------------------------------------------------------------------------------------|-----|
| Product Properties 2 More images Discounts Options & choices Specifications Product Shipping Costs                                                                                   | <ul> <li>Here you can set up discounts applying to your product.<br/>There are six discount types available. To select them click on the Methods drop down menu. Then enter the discount values.<br/>Of course you can also schedule a discount for special times, only.</li> <li>Discount price: Enter a discounted price for the product. This price will be highlighted to your customers.</li> <li>Discount percentage: Discount the price of the product by a set percentage.</li> <li>Buy this quantity and get this quantity free: Give additional products to customers ordering a specified quantity —</li> </ul> | < > |
| <ul> <li>Taxes</li> <li>Available Stock</li> <li>Related products</li> <li>Link information</li> <li>Detailed View Style</li> <li>SEO Details</li> <li>Google information</li> </ul> | Special discount message Select one of the following methods: Discount percentage Discount percentage 5.000% IB:28, Thursday, September 03, 2020 To 18:28, Friday, September 04, 2020 Set time limit                                                                                                    |     |

3. It will enable the Set Time Limit button, so click on that.

4. Now you will see the time limit discount window:

|     | 🖉 buy i       | une quantity and get the quantity free: Give aud | iuonai prout |
|-----|---------------|--------------------------------------------------|--------------|
| DUI | Discount time | limit                                            | ×            |
| -   |               |                                                  |              |
| _   | Start:        | Thursday , September 3, 2020 🗸 6:28 PM           | ÷ –          |
| ft  | End:          | Friday , September 4, 2020 🗸 6:28 PM             | ÷            |
| erc | Repeat afte   | er: 0 Days ~                                     | se           |
| erc | How often     | 0                                                | 🕑 ta         |
|     |               | OK Cancel Help                                   | y.           |

- Set the Start and End dates properly

- You have the option to enable "Repeat after" a number of days, weeks or months.

So for example you can repeat the discount every 6 months

You also have an option of How often.

For example I want this to repeat every 6 months 2 times only then i would set it up like this

| u Discount time limit                         | ×    |
|-----------------------------------------------|------|
| Start: Thursday , September 3, 2020 V 6:28 PM |      |
| End: Friday , September 4, 2020 V 6:28 PM     |      |
| rc                                            | se   |
| How often 2                                   | ) da |
| OK Cancel Help                                | у.   |